## How Do I Change My NAME with the Board?

- 1. If you are a first time user, then register on the Board's <u>new</u> portal:
  - Navigate to the new e-License Home Page at <u>https://elicense.ohio.gov</u>.
  - Choose the Login / Create an Account option.
  - Choose the "I HAVE A LICENSE" button.
- 2. Log in to your account and click on the link "**Manage**" found in the License box.
- 3. Click on the link "Change Name."
- 4. Upload one of the certified court records listed below:
  - Marriage Certificate/Abstract
  - Divorce Decree
  - Court Record indicating change of name
  - Documentation from another state/country consistent with the laws of that jurisdiction

5. Press "**Submit**". Requests received online are processed in 2-3 business days.

## How Do I Change My ADDRESS with the Board?

- 1. If you are a first time user, then register on the Board's <u>new</u> portal:
  - Navigate to the new e-License Home Page at <u>https://elicense.ohio.gov</u>.
  - Choose the Login / Create an Account option.
  - Choose the "I HAVE A LICENSE" button.
- 2. Log in to your account at https://elicense.ohio.gov and
- 3. Click on the link "Manage" found in the License box.
- 4. Click on the link "Change Address."

5. Press "**Submit**". Your address change will be automatically applied to your license or certificate.